### Click the EZPay logo to log in to your account.

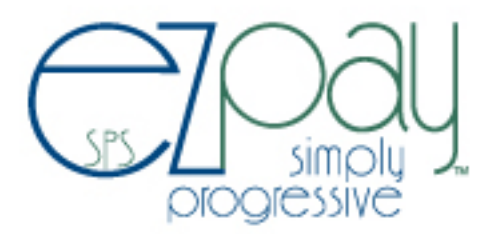

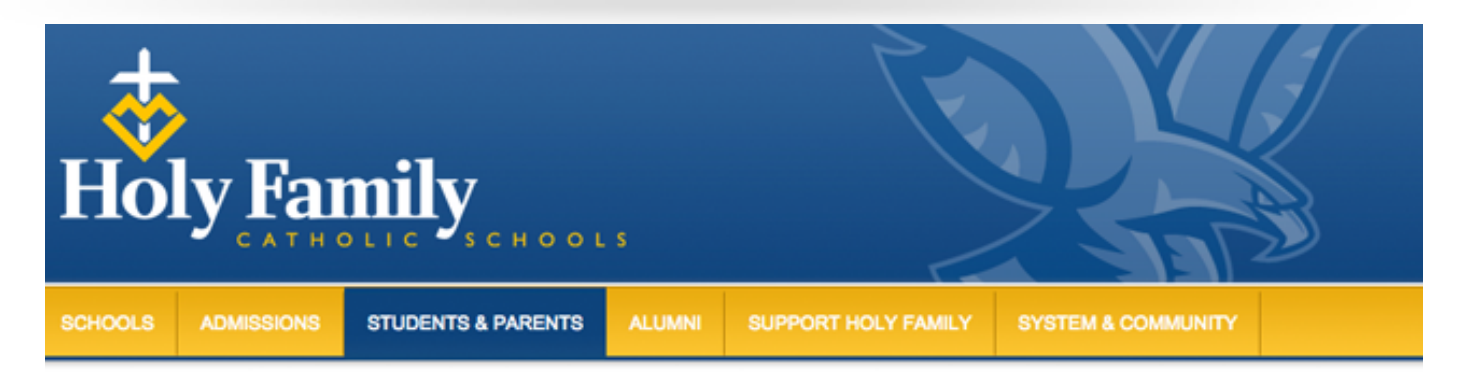

#### Students & Parents

| System Calendar                              |
|----------------------------------------------|
| ► eStore                                     |
| - Nutrition Services                         |
| Menus                                        |
| Meal Prices                                  |
| Manage My Account                            |
| Payment                                      |
| Information/Instructions                     |
| Free and Reduced Meals                       |
| Special Dietary Needs                        |
| <ul> <li>Handbooks &amp; Policies</li> </ul> |
| Forms                                        |
| Weather & Emergency Closings                 |
| PowerSchool/Announcement                     |
| ➤ Tultion & Fees                             |
| <ul> <li>Tuition Assistance</li> </ul>       |

#### MANAGE MY ACCOUNT

Using EZPay, you can review your student's dining account online and make a secure online payment. Your payment can be made through e-check, credit card or debit card. (There is a \$1.25 convenience fee for using the online payment service.) Please use an online browser other than Internet Explorer to achieve the best user experience.

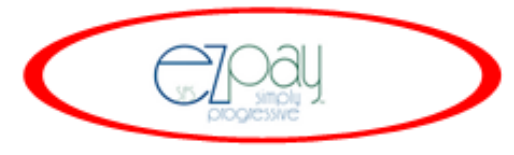

Payment Information/Instructions

#### Make a Cash or Check Payment

If you prefer to pay with cash or check, you may deliver or mail your payment to your school's food services department or to the Holy Family Food and Nutrition Services Department.

#### Federal Civil Rights Statement

This explains what to do if you believe you have been treated unfairly. In accordance with Federal Law and U.S. Department of Agriculture

Sign in using your email address and self-created password

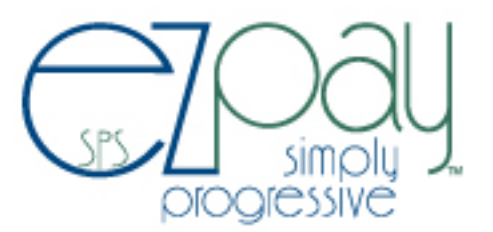

#### Holy Family Catholic Schools

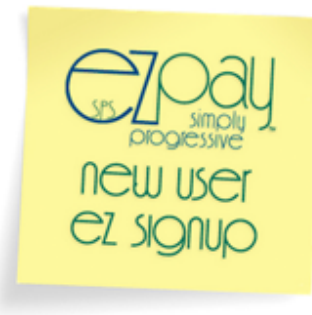

It's EZ... Just sign up, and get started!

create an account

# Existing SPS EZpay users login here

| Secured connection         |
|----------------------------|
| Please sign in:            |
| Your email                 |
| Your password              |
| ☑ Remember me              |
| sign in > Forgot password? |

SPS EZpay links: About Us | Contact Us | Privacy Policy | Terms of Use ©2006-2015 Information Design, Inc. Portions licensed under U.S. Patent No. 6.963.857

# Dashboard to add money to your child's meal account or pay fees

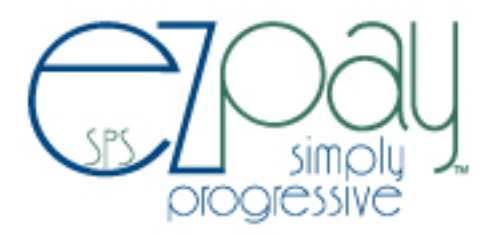

| Holy Family Catholic Schools                                         |                                                     |                                                                     | Account                           | 💮 Get Help 🔘 Log Out     |
|----------------------------------------------------------------------|-----------------------------------------------------|---------------------------------------------------------------------|-----------------------------------|--------------------------|
| Dashboard                                                            |                                                     |                                                                     |                                   |                          |
| Student Name                                                         | (B)                                                 | Meal Balance                                                        | 👿 N                               | feal Transaction History |
| Account Messages<br>Meal Balances last updated<br>08/12/2015 2:24 PM | Meal Balance                                        | Please choose a m<br>increase by<br>or enter amoun<br>add to cart > | nt                                |                          |
| you're using Cys 2004 simp                                           | ily progressive.™                                   | Cart Tota                                                           | ll<br>view cart >                 | \$0.00                   |
| S<br>©2006-2015                                                      | PS EZpay links: About Us<br>Information Design, Inc | Contact Us   Privacy Policy   1<br>Portions licensed under U.S      | erms of Use<br>Patent No. 6.963.8 | 57                       |

# Use the drop down box to add to your meal account

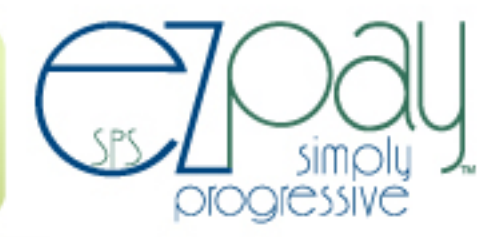

| Holy Family Catholic Schools                                         |                  |                                                                    | Account     | Get Help 🕲 Log Out      |
|----------------------------------------------------------------------|------------------|--------------------------------------------------------------------|-------------|-------------------------|
| Dashboard                                                            |                  |                                                                    |             |                         |
| Student Name                                                         | 1                | Meal Balance                                                       | M           | eal Transaction History |
| Account Messages<br>Meal Balances last updated<br>08/12/2015 2:24 PM | Meal Balance     | Please choose<br>increase dy<br>or<br>add to<br>\$20.00<br>\$30.00 | a method:   |                         |
| you're using 5700 simp                                               | ly progressive.™ | \$40.00<br>\$50.00                                                 | view cart > | \$0.00                  |

SPS EZpay links: About Us | Contact Us | Privacy Policy | Terms of Use ©2006-2015 Information Design, Inc. Portions licensed under U.S. Patent No. 6.963.857

# Or enter an amount to add to your meal account

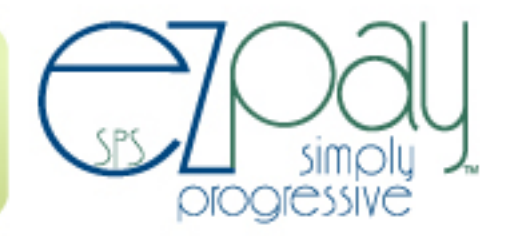

| Holy Family Catholic Schools                                         |                                                                                                    | Account                                       | Get Help 🛈 Log Out       |
|----------------------------------------------------------------------|----------------------------------------------------------------------------------------------------|-----------------------------------------------|--------------------------|
| Dashboard                                                            |                                                                                                    |                                               |                          |
| Student Name                                                         | Meal Balance                                                                                                  | () M                                          | leal Transaction History |
| Account Messages<br>Meal Balances last updated<br>08/12/2015 2:24 PM | Meal Balance Please choose a r<br>3.00 increase by are<br>or 45.50<br>add to cart >                           | method:                                       |                          |
| you're using CTOOU simply                                            | progressive ~                                                                                                 | al<br>view cart >                             | \$0.00                   |
| SP<br>©2006-2015 I                                                   | S EZpay links: About Us   Contact Us   Privacy Policy  <br>nformation Design, Inc. Portions licensed under U. | Terms of Use<br>S. Patent No. 6. <u>963.8</u> | 57                       |

# View Cart to begin check out process

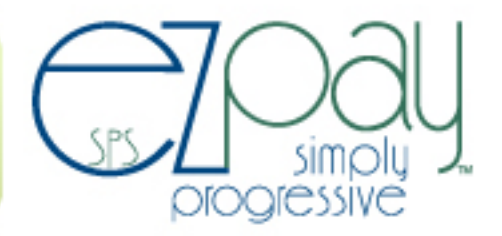

| Holy Family Catholic Schools                                                                                                    |                                |                                                            | Account          | 💮 Get Help 🔘 Log Out     |
|----------------------------------------------------------------------------------------------------|--------------------------------|------------------------------------------------------------|------------------|--------------------------|
| Dashboard                                                                                                    |                                |                                                            |                  |                          |
| Student Name                                                                                                    | 1 N                            | leal Balance                                               | M 🕅              | feal Transaction History |
| Account Messages<br>Meal Balances last updated<br>08/12/2015 2:24 PM                                                                                            | Meal Balance                   | Please choose a m<br>increase by \$10.00<br>or enter amour | nt               |                          |
|                                                                                                    | Added \$10.00 to mea           | add to cart >                                              |                  |                          |
| you're using Cysyl Ody sim                                                                                                    | oly progressive. <sup>14</sup> | Cart Tota                                                  | l<br>view cart > | \$10.00                  |
| SPS EZpay links: About Us   Contact Us   Privacy Policy   Terms of Use<br>©2006-2015 Information Design, Inc. Portions licensed under U.S. Patent No. 6.963.857 |                                |                                                            |                  |                          |

Confirm amounts prior to checkout

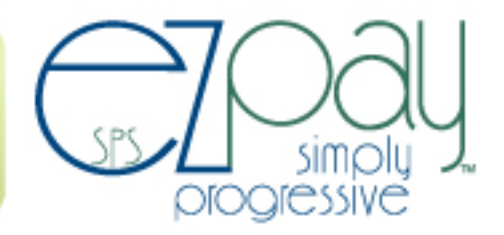

| loly Family Catholic Schools          | 🕒 Dashboard 🔒 My Account | 💮 Get Help 🕚 Log |
|---------------------------------------|--------------------------|------------------|
| Cart                                  |                          |                  |
| Student Name                          |                          |                  |
| Add to meal balance                   |                          | \$10.00 😣        |
|                                       | Subto                    | otal: \$10.00    |
|                                       | Convenience fee:         | \$2.00           |
|                                       | Cart Total               | \$12.00          |
| you're usingOOU simply progressive.** | checkout 》               |                  |
|                                       |                          |                  |

## Verification of street address and entry of credit card number to submit payment

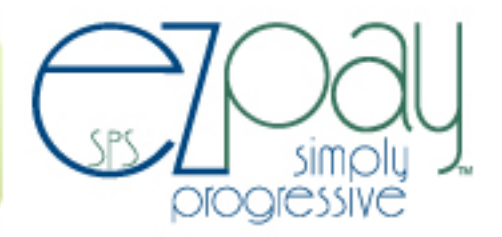

| ly Family Catholic Schools                                                | <b>@</b> •                                                      | ashboard 🔒 My Account | 💮 Get Help 🔘 Log Ou |
|---------------------------------------------------------------------------|-----------------------------------------------------------------|-----------------------|---------------------|
| Cart                                                                      |                                                                 |                       |                     |
| Student Name                                                              |                                                                 |                       |                     |
| Add to meal balance                                                       |                                                                 |                       | \$10.00             |
|                                                                           |                                                                 | Subto                 | otal: \$10.00       |
|                                                                           | c                                                               | Convenience fee:      | \$2.00              |
|                                                                           | Cart T                                                          | otal                  | \$12.00             |
| Mailing Address                                                           | 2 Payment Method                                                | 3 Submit I            | Payment             |
|                                                                           |                                                                 |                       |                     |
| First Name* Last Name*                                                    | WISH DISCOVER                                                   |                       |                     |
| First Name* Last Name*                                                    | Card Number*                                                    | ¢1                    | 2 00                |
| First Name* Last Name* Email Address*                                     | Card Number*                                                    | \$1                   | 2.00                |
| First Name* Last Name*  Email Address*  Address*                          | Card Number*                                                    | \$1                   | 2.00                |
| First Name* Last Name*  Email Address*  Address*                          | Card Number* Expiration Date* month verification Number*        | \$1                   | 2.00                |
| First Name* Last Name*  Email Address*  Address*                          | Card Number* Expiration Date* month · year Verification Number* | \$1<br>submit         | 2.00                |
| First Name* Last Name*  Email Address*  Address*  City*                   | Card Number* Expiration Date* Month vyear Verification Number*  | \$1<br>submit         | 2.00                |
| First Name* Last Name*  Email Address*  Address*  City*  State* Zip Code* | Card Number* Expiration Date* month vyear Verification Number*  | \$1<br>submit         | 2.00                |

## Receipts emailed after payment

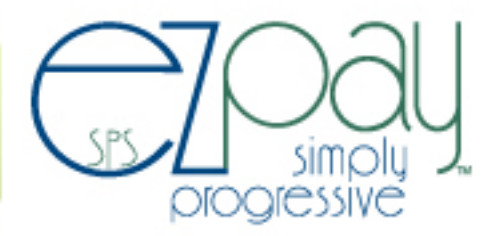

# Your SPS EZpay Receipt

Thank you for using SPS EZpay! This email confirms that you have paid \$10.00 to Holy Family Catholic Schools using SPS EZpay.

| Payment Number:  | 4166                  | Billing Information: |          |  |  |
|------------------|-----------------------|----------------------|----------|--|--|
| Date:            | 11/20/2013            |                      |          |  |  |
| Time:            | 8:08 AM               |                      |          |  |  |
| Card:            | ***********8991       |                      |          |  |  |
| Details          |                       |                      |          |  |  |
| Item             | Description           |                      | Amount   |  |  |
| Broderick WIDMAN | Meals (Add to existin | g balance)           | \$10.00  |  |  |
|                  | Subtotal for Brode    | rick WIDMAN          |          |  |  |
|                  |                       |                      |          |  |  |
|                  |                       |                      |          |  |  |
|                  |                       |                      |          |  |  |
|                  |                       |                      |          |  |  |
|                  |                       |                      |          |  |  |
|                  |                       |                      |          |  |  |
|                  |                       |                      |          |  |  |
|                  | Basket Total:         |                      | \$ 10.00 |  |  |
|                  | Convenience Char      | ge:                  | \$2.00   |  |  |
|                  | Total Payment:        |                      | \$12.00  |  |  |

Remember that payments may take up to 2 school business days to post.

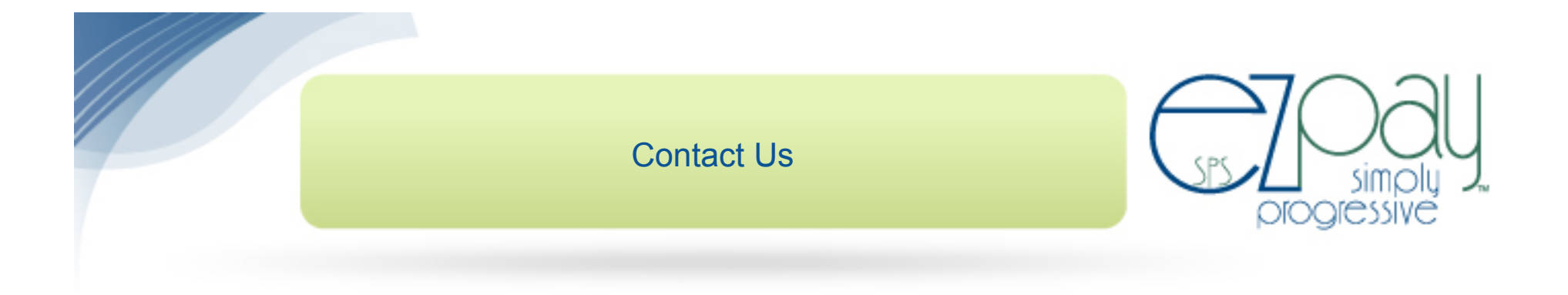

Contact Us: Marie Miller Holy Family Catholic Schools Director of Food & Nutrition Services (563) 582-5456, Ext. 244 mariemiller@holyfamilydbq.org